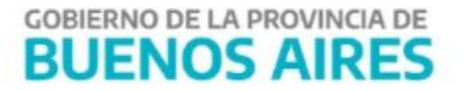

# MANUAL DE USUARIO - Aplicativo BCD Jurisdicciones

|      | • |    |
|------|---|----|
| ntc  | n | do |
| IICC |   | uU |

| Introducción                                  | 2  |
|-----------------------------------------------|----|
| Ingresar al Portal SIGAF                      | 2  |
| Buscar Solicitud Acreedor                     | 3  |
| Apartado "Acreedor"                           | 6  |
| Apartado "Contrato"                           | 6  |
| Apartado "Documentación Adjunta"              | 7  |
| Editar Solicitud                              | 8  |
| Nota GDEBA                                    | 11 |
| Verificar firmante                            | 13 |
| Analizar Solicitud                            | 14 |
| Asignar Turno                                 | 16 |
| Verificar Solicitud                           | 18 |
| Generar contrato                              | 20 |
| Adjuntar Contrato Firmado                     | 22 |
| Excluir OP                                    | 24 |
| Historial de la Solicitud                     | 26 |
| Generar Solicitud de Bonos desde Jurisdicción | 26 |
| Simular Cálculo                               | 31 |

# Introducción

Un Bono de Cancelación de Deuda es un instrumento que emite la Provincia de Buenos Aires para cumplir con las obligaciones a su cargo, sin desatender las situaciones prioritarias que también le competen, generando asimismo para los acreedores, un flujo financiero tendiente a dar continuidad a las actividades que les son específicas.

# **Ingresar al Portal SIGAF**

Ingresar al Portal de Servicios de la Tesorería General: <u>https://sigafpba.tesoreria.gba.gov.ar/portal/Account/Login</u> con el usuario y contraseña.

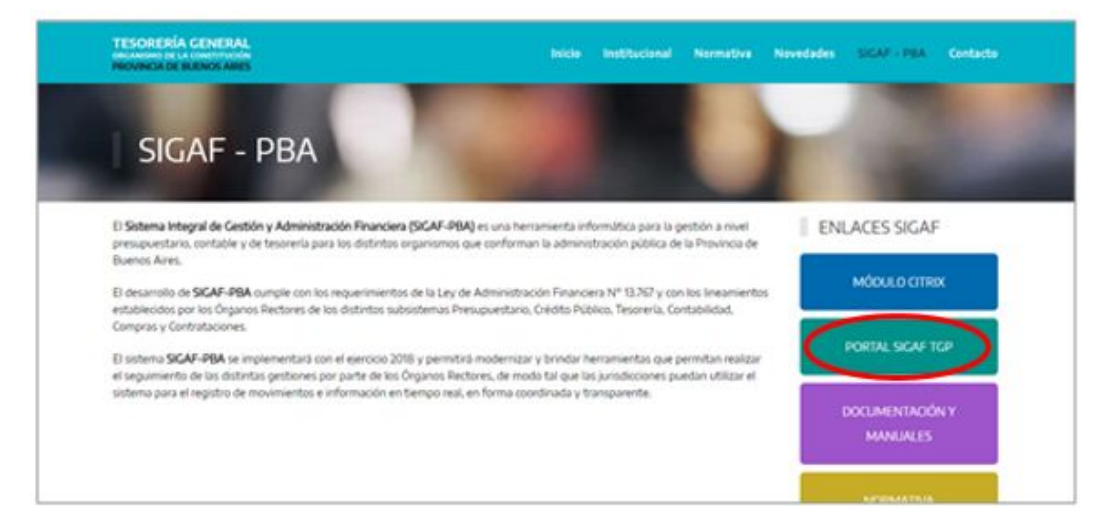

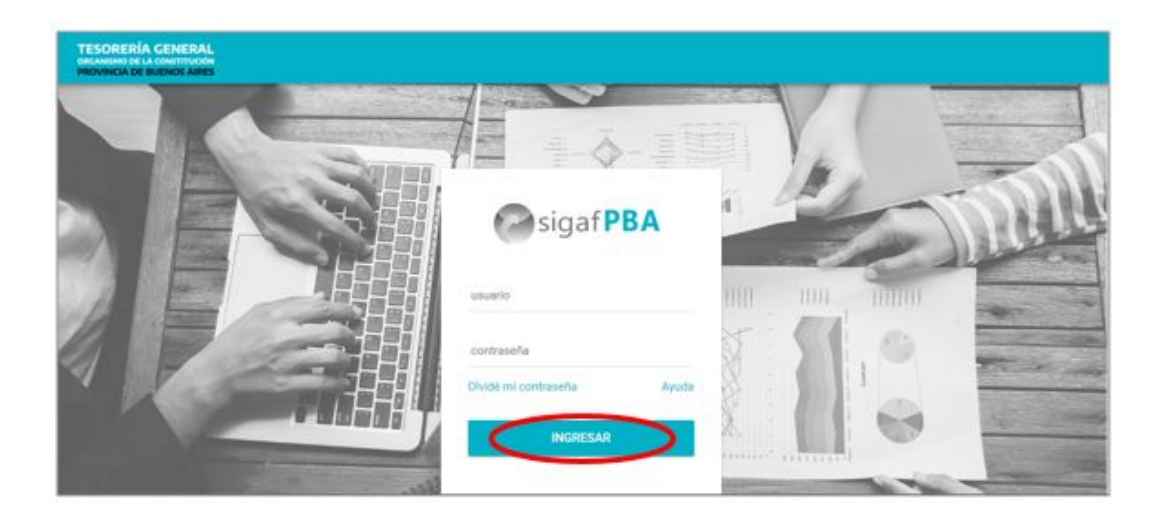

Ingresar al aplicativo BCD - "Bonos de Cancelación de Deuda":

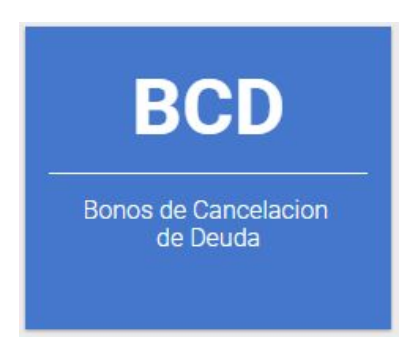

# **Buscar Solicitud Acreedor**

Ingresar al ítem de menú "Buscar Solicitud Acreedor".

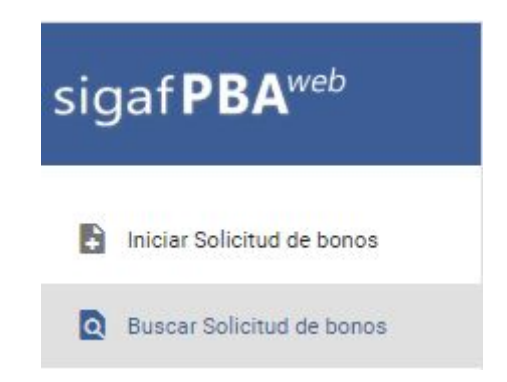

El sistema despliega los siguientes filtros a completar. Es importante aclarar que dichos filtros *no son de carácter obligatorio*.

| BCD TGP                                                                          |                               |                          |                                   |                   | PREPROCG                     | 0           | : (  |
|----------------------------------------------------------------------------------|-------------------------------|--------------------------|-----------------------------------|-------------------|------------------------------|-------------|------|
| PO OP : TODOS AÑO OP : TODOS ADJUNTO CONTRATO FIRMADO : TODOS NOTA GDEBA : TODAS | FIRMANTE VERIFICADO : TODOS F | REQUIERE RECA            | LCULO : TODOS RETENCIONES R       | RECALCULADAS : TO | DDOS <b>CIRCUITO</b> : TODOS |             |      |
| FILTROS                                                                          |                               |                          |                                   |                   |                              |             | ,    |
| ganismo                                                                          |                               |                          |                                   |                   |                              | NO          |      |
|                                                                                  |                               |                          |                                   |                   |                              |             |      |
| in 5 naranteree                                                                  | Circuito<br>TODOS             |                          | N' Solicitud                      |                   | Nº Contrato                  |             |      |
|                                                                                  |                               |                          | up. 1,4,0                         |                   |                              |             |      |
| tado                                                                             | Adjunto contrato firmado      |                          | Nota GDEBA                        |                   | N" Nota GDEBA                |             |      |
|                                                                                  | TODOS                         | *                        | TODAS                             | *                 | Ej: NO-2018-1414504          | 13-GDEBA-DG | ATGP |
| oo OP Año OP                                                                     | N* OP                         |                          | Requiere Recalculo                |                   | Retenciones Recalculadas     |             |      |
| ODOS 👻 TODOS 👻                                                                   | Ej: 1,2,3                     |                          | TODOS                             | Ť                 | TODOS                        |             |      |
| Il Firmante                                                                      |                               |                          | Firmante Verificado               |                   |                              |             |      |
| ín. 5 caracteres                                                                 |                               |                          | TODOS                             |                   |                              |             |      |
| cha Responsión<br>com als a come tamanta a come tamanta del ma taman.            | Fecha C.                      | ontrato<br>es umwis a se | NANS ULTRANST STANANG ULTRAN STAN | ANA               |                              |             |      |
| cha tumo                                                                         |                               |                          |                                   |                   |                              |             |      |
|                                                                                  | BUSCAR                        | R                        |                                   |                   |                              |             |      |

- Ente: número de CUIT y denominación del beneficiario de las OP
- Circuito: R (Repartición) o T (Tesorería)
- N° Solicitud: número de identificación de la solicitud.
- N° Contrato: número asociado a la solicitud.
- Estado: Ingresada, En Análisis, Analizada, En Verificación, Verificada, Contrato Generado, Contrato Verificado, Colocación Enviada, Colocación Confirmada, Anulada, Rechazada, Colocación Rechazada.
- Adjunto contrato firmado: SI / NO / TODOS. Se debe completar "SI" si se pretende buscar una solicitud con contrato firmado y adjunto, "NO" en caso de que se busque una solicitud sin contrato firmado adjunto y TODOS el sistema trae todas las solicitudes tengan o no contrato firmado adjunto.
- Nota GDEBA: SI / NO / TODOS. Si se selecciona "SI" el sistema arroja todas las solicitudes de bonos que tengan una Nota GDEBA asociada, caso contrario si se selecciona "NO", de seleccionarse "TODAS" el sistema traerá todas las solicitudes de bonos independientemente de si tienen o no una Nota GDEBA asociada. *Aclaración*: Sólo existirá si se ha confeccionado nota GDEBA autorizando a la TGP a suscribir bonos por las órdenes de pago con circuito R.
- Nº de Nota GDEBA: permite filtrar colocando el número de la nota GDEBA del campo anterior
- Tipo de OP: Permite elegir el tipo de OP vinculada a una solicitud de bonos.
- Año OP: 2018, 2019 o 2020.
- N° de OP: se debe completar con el N° de OP que se pretenda buscar.
- Requiere recálculo: funcionalidad en desarrollo.
- Retenciones recalculadas: funcionalidad en desarrollo.
- DNI Firmante: El sistema permite buscar por el N° de DNI del firmante del contrato de bonos.
- Firmante verificado: SI, NO y TODOS.
- Fecha registración: fecha de inicio de la solicitud
- Fecha contrato: fecha de firma del contrato.

• Fecha turno: fecha en que se le designa el turno al acreedor para firmar el contrato.

Al presionar el botón "Buscar" el sistema despliega el resultado de la búsqueda:

| Mostrar 25 👻 registros |                            |     | Busca      | Buscar:                                        |           |    |         |                         |                  |                     | COPIAR EX       | CEL  | PDF                | IMPRIMIR     |                |       |         |
|------------------------|----------------------------|-----|------------|------------------------------------------------|-----------|----|---------|-------------------------|------------------|---------------------|-----------------|------|--------------------|--------------|----------------|-------|---------|
| En                     | te                         | li. | Circuito 루 | Organismo Gestor 🖛                             | Estado    | N* | citud 🔨 | Fecha<br>Registración 🖛 | N°<br>Contrato ₹ | Fecha<br>Contrato = | Fecha<br>Turno  | F    | Total<br>Nominal ₹ | Total Neto 🖛 | Cant.<br>OP == | MAP ₹ | Detalle |
| 0                      | TELECOM<br>ARGENTINA<br>SO | *   | т          | 0 - TESORERÍA<br>GENERAL                       | INGRESADA | 10 |         | 04/09/2020              | ŧ                |                     | :               |      | \$69.802,51        | \$67.568,81  | 2              | NO    | ē       |
| 0                      | TRANSPORTE<br>AUTOMOTO     | ES  | R          | 11 - PODER JUDICIAL<br>- MINISTERIO<br>PUBLICO | VERIFICAD | 9  |         | 04/09/2020              |                  |                     | 07/09/<br>12:00 | 2020 | \$547.562,00       | \$540.991,30 | 1              | SI    |         |

El sistema muestra la siguiente información por cada Solicitud consultada la cual puede ser copiada, exportada a Excel, a PDF o impresa:

- Ente: número de CUIT y denominación del beneficiario de las órdenes de pago
- Circuito: R (Repartición) o T (Tesorería General)
- Organismo Gestor: Organismo encargado de gestionar la solicitud a titularidad del acreedor.
- Estado: Ingresada, En Análisis, Analizada, En Verificación, Verificada, Contrato Generado, Contrato Verificado, Colocación Enviada, Colocación Confirmada, Anulada, Rechazada, Colocación Rechazada.
- N° Solicitud: número de identificación de la solicitud.
- Fecha de Registración: fecha en que se registró la solicitud de bonos.
- N° Contrato: número de Contrato vinculado a la Solicitud.
- Fecha de turno: día y hora de turno asignado para firmar ológrafamente un contrato de bonos.
- Total Nominal: Importe derivado de la sumatoria de todos los importes brutos de las OP incluidas en una solicitud.
- Total Neto: Importe derivado de la sumatoria de todos los importes netos de las OP incluidas en una solicitud.
- Cantidad de OP: cantidad de OP que se encuentran dentro de una Solicitud
- MAP: SI (en caso de que alguna OP de la solicitud esté alcanzada por una Medida de Afectación Patrimonial) o MAP NO (cuando se no encuentren tales medidas sobre la o las órdenes de pago de la Solicitud).
- Botón Detalle: al presionar 📴 el sistema despliega el detalle de la Solicitud tal como se muestra a continuación:

| It a tax of the         | 10 00           |                                                         |                       |                            |                 |                    |                |                  |               | Self-States and     |        |
|-------------------------|-----------------|---------------------------------------------------------|-----------------------|----------------------------|-----------------|--------------------|----------------|------------------|---------------|---------------------|--------|
| 15/09/2020              | 1 32            |                                                         |                       |                            |                 |                    |                |                  |               | Anular<br>Solicitud |        |
|                         |                 |                                                         |                       | 15/09/2020                 |                 |                    |                |                  |               |                     |        |
|                         |                 |                                                         | -                     |                            |                 |                    |                |                  |               |                     |        |
|                         |                 |                                                         |                       | Ingresada En               | Analisis Analiz | ada En Verificacio | n Verificada   |                  |               |                     |        |
|                         |                 |                                                         |                       |                            |                 |                    |                |                  |               |                     |        |
|                         |                 |                                                         |                       |                            |                 |                    |                |                  |               |                     |        |
|                         |                 |                                                         |                       |                            |                 |                    |                |                  |               |                     |        |
| creedor                 | EMISIONES       | SOCIED                                                  |                       | 0                          | rganismo Gestor |                    |                | NOR              | Circ          | uito                |        |
| 7003779                 | - EIVIIGIONES   | SUCIED                                                  | AD ANOMINIA           | • •                        | 2-1101010       | PROVINCIAL DE I    | LUTERIA T CASI | NUS              | Rej           | Janticion           |        |
| Contrato<br>Documentad  | ción Adjunta    |                                                         |                       |                            |                 |                    |                |                  |               |                     |        |
| DETALLE DI<br>ostrar 25 | e ordenes de P/ | AGO ORDENE                                              | S DE PAGO EXO<br>Busc | CLUIDAS<br>ar:             | HISTORIAL       |                    |                |                  | COPIAR EX     | CEL PDF             | IMPRI  |
|                         | Grupo           | Organismo                                               |                       |                            | Requiere        | Petenciones        | Fecha          | Importe          | Importe       | Importe             | Imnor  |
| ormulario 🔨             | Gestión ₹       | Emisor =                                                | Factura 📻             | Expediente 🖃               | Recalculo =     | Recalculadas =     | Devengado ≓    | Nominal =        | Retenciones = | Descuentos =        | Net    |
| 241 - 4509<br>2019      | PROVEE_TG       | 82 - INSTITUTO<br>PROVINCIAL DE<br>LOTERIA Y<br>CASINOS | B-0004-<br>00000470   | EXP-2019-<br>74-<br>IPLYCM | NO              | NO                 | 15/10/2019     | \$<br>187.800,00 | \$ 3.964,67   | \$ 0,00             | 183.83 |
| 241 - 4506<br>2019      | PROVEE_TG       | 82 - INSTITUTO<br>PROVINCIAL DE<br>LOTERIA Y            | B-0004-<br>00000469   | EXP-2019-<br>262-          | NO              | NO                 | 15/10/2019     | \$<br>187.800,00 | \$ 3.964,67   | \$ 0,00             | 183.83 |

El sistema muestra el **N° de solicitud** y el **estado en el que se encuentra la misma**, **visualizado en la línea de tiempo**. Además pueden visualizarse las características generales de la solicitud creada:

- Acreedor
- Organismo Gestor: Organismo encargado de gestionar la solicitud.
- Circuito de pago de las Órdenes de Pago incluidas en la solicitud de bonos.

Luego, se visualizan tres apartados: Apartado Acreedor, Apartado Documentación Adjunta y Apartado Contrato.

Además, la pantalla muestra un "Detalle de Órdenes de Pago", "Órdenes de Pago Excluidas" y el "Historial" de la solicitud.

En "Detalle de Órdenes de Pago" se muestra la siguiente información relacionada a las Órdenes de Pago incluidas en la solicitud:

- Formulario: tipo y número de formulario de la OP
- Grupo de gestión: grupo asignado por medio del cual será gestionada la Orden de Pago en el sistema SIGAF.
- Organismo Emisor: Organismo integrante de la Administración Pública Provincial que emitió la OP a favor del acreedor.

Ĩ

- Factura: número de factura vinculada a la OP.
- Expediente: número de expediente por el cual tramita la OP.
- Importe Nominal: importe total de la OP el cual incluye retenciones u otras deducciones.
- Importe Retenciones: importe de retenciones impositivas vinculadas a la OP.
- Importe Otros Descuentos: importe correspondiente a retenciones que no se encuentran relacionadas a cuestiones impositivas.
- Importe Neto: importe igual a la diferencia entre el Importe Nominal y los importes correspondientes a retenciones impositivas y otras deducciones.

En "Órdenes de Pago excluidas" se muestran las Órdenes de Pago (OP) que el Organismo Gestor consideró que debían ser excluidas de la solicitud dado que no cumplían con los requisitos básicos.

| Mostrar 25 👾 r | egistros  | Buscar |                        |               |      | COPIAR         | EXCEL | PDF | IMPRIMIR |
|----------------|-----------|--------|------------------------|---------------|------|----------------|-------|-----|----------|
| Formulario     | ▲ Factura | F      | Fecha de Exclusión     |               | ₽ Mo | tivo de Exclus | ión   |     | F        |
|                |           |        | Ningún dato disponible | en esta tabla |      |                |       |     |          |

Se muestran los siguientes campos:

- Formulario
- Factura
- Fecha de Exclusión
- Usuario
- Motivo de la Exclusión

En "Historial" el sistema permite visualizar todos los estados por los que transitó una Solicitud de Bonos, a continuación se muestra dicha pantalla:

| DETALLE DE ORDENES DE PAGO | ORDENES DE PAGO EXCLUIDAS HISTO | TORIAL |          |        |       |     |          |
|----------------------------|---------------------------------|--------|----------|--------|-------|-----|----------|
| Mostrar 25 👻 registros     | Buscar:                         |        |          | COPIAR | EXCEL | PDF | IMPRIMIR |
| Fecha                      | ✓ Usuario                       |        | Operació | n      |       |     |          |
| 15/09/2020 06:55           |                                 |        | INGRESA  | DA     |       |     |          |

#### Apartado "Acreedor"

El sistema despliega los siguientes datos:

| Acreedor                  |         |                | ^          |
|---------------------------|---------|----------------|------------|
| Contacto                  |         |                |            |
| Email                     | Tipo    | Característica | Número     |
| rgas@tesoreria.gba.gov.ar | Móvil 👻 | 221            | 1254       |
| Domicilio                 |         |                |            |
| Dirección                 |         | Código Posta   | al         |
| MENDOZA 390 9 DE JULIO    |         | 6500           |            |
| Firmante                  |         |                |            |
| Sexo DNI                  | Nombre  | Apellido       |            |
| M 👻 961621                |         |                | Verificado |
| Cuenta Bancaria           |         |                |            |
| 14 - 6478 - 1019/3        | v       |                |            |
|                           |         |                |            |

- Datos de contacto: email, tipo, característica, número.
- Domicilio: dirección y código postal.
- Datos del firmante: Sexo, DNI, Nombre y Apellido del firmante del contrato
  - Verificado: si el botón está grisado es que aun la solicitud se encuentra con firmante no validado/verificado, si el mismo aparece con color azul significa que el firmante ya se encuentra validado.
- Datos de la cuenta bancaria: cuenta bancaria seleccionada.

#### Apartado "Contrato"

El sistema despliega los siguientes datos:

| Contrato         |                             |                             |                                    |                      |               | ^ |
|------------------|-----------------------------|-----------------------------|------------------------------------|----------------------|---------------|---|
| Nro. de Contrato | MAP<br>NO                   | Requiere<br>Recalculo<br>NO | Retenciones Recalculadas<br>NO     | Cantidad de OPs<br>1 | Nota GEDBA    |   |
| Fecha Contrato   |                             | Fech                        | a de Turno                         | Cuenta Comitente     |               |   |
| s                | Total Nominal<br>131.474,72 | Tc<br>\$ 131.4              | otal Neto. Valor Técnico<br>474,72 | Coeficiente          | Valor Nominal |   |
| Observaciones    |                             |                             |                                    |                      |               |   |
|                  |                             |                             |                                    |                      |               |   |

- N° de Contrato: N° de contrato vinculado a la solicitud consultada.
- MAP: SI (en caso de que alguna OP de la solicitud esté alcanzada por una Medida de Afectación Patrimonial) o MAP NO (cuando se no encuentren tales medidas sobre la o las órdenes de pago de la Solicitud).
- Requiere recálculo: funcionalidad en desarrollo.
- Retenciones recalculadas: funcionalidad en desarrollo.
- Cantidad de OPs: cantidad de OPs que se encuentran dentro de la solicitud.
- Nota GDEBA: sólo existirá si se ha confeccionado nota GDEBA autorizando a la TGP a suscribir bonos por las órdenes de pago con circuito R.

- Fecha Contrato: fecha de firma del contrato.
- Fecha de Turno: fecha de turno asignado.
- Cuenta Comitente: cuenta comitente perteneciente al acreedor relacionada a una cuenta bancaria perteneciente al Banco Provincia.
- Total Nominal: Importe derivado de la sumatoria de todos los importes brutos de las OP incluidas en una solicitud.
- Total Neto: Importe derivado de la sumatoria de todos los importes netos de las OP incluidas en una solicitud.
- Valor Técnico: el Valor Técnico surgirá de aplicar la fórmula aprobada en el artículo primero de la RESO-2020-293-GDEBA-MHYFGP y RESO-2020-450-GDEBA-MHYFGP, y de la "Tabla de Evolución del Valor Técnico", emitida por el Ministerio de Hacienda y Finanzas.
- Coeficiente: aplicado según la normativa correspondiente.
- Valor Nominal: el Valor Nominal surgirá de aplicar la fórmula aprobada en el artículo primero de la RESO-2020-293-GDEBA-MHYFGP y RESO-2020-450-GDEBA-MHYFGP.
- Observaciones.

#### Apartado "Documentación Adjunta"

El sistema muestra los archivos adjuntos que se encuentran vinculados a la solicitud consultada, en el mismo se puede encontrar la documentación adjunta por el acreedor, el contrato generado, el contrato firmado y en caso de corresponder, la Nota GDEBA.

| Documentación Adjunta                                     |                          |                | ^            |
|-----------------------------------------------------------|--------------------------|----------------|--------------|
| Mostrar 5 👻 registros                                     |                          |                |              |
| Archivo                                                   |                          | F Tipo Archivo | ₽ Opciones ₽ |
|                                                           |                          | Firmante       | <u>*</u>     |
|                                                           |                          | Contrato       | <u>+</u>     |
| Mostrando registros del 1 al 2 de un total de 2 registros | « Anterior 1 Siguiente » |                |              |

# **Editar Solicitud**

| I← BCD TGP                                                                                     |                                                                             |                                          | PREPROCG                 | o 😐 🚨                 |
|------------------------------------------------------------------------------------------------|-----------------------------------------------------------------------------|------------------------------------------|--------------------------|-----------------------|
| Solicitud N° 4                                                                                 |                                                                             | Editar GDEBA Asia<br>Solicitud Nota Turn | onar Anular<br>Solicitud | En Volver<br>Analisis |
|                                                                                                |                                                                             |                                          |                          |                       |
| 4                                                                                              | Ingresada En Analisis Analisada En Verificación Verificada                  |                                          |                          | •                     |
|                                                                                                |                                                                             |                                          |                          |                       |
| Acreedor                                                                                       | Organismo Gestor                                                            |                                          | Circuito                 |                       |
|                                                                                                | 0 - TESORERIA GENERAL                                                       |                                          | Tesoreria                |                       |
| Para acceder a la suscripción del contrato deberán estar completos todos los datos del acreedo | r, como así también los documentos adjuntos necesarios que acrediten la val | lidez del firmante declarado.            |                          | ×                     |
| Acreedor                                                                                       |                                                                             |                                          |                          | v                     |
| Contrato                                                                                       |                                                                             |                                          |                          | ~                     |
| Documentación Adjunta                                                                          |                                                                             |                                          |                          |                       |

Al presionar dicho botón el sistema permite editar los datos del acreedor dentro del apartado "Acreedor".

| Acreedor                                      |      |        |                |               |        |                 |  |
|-----------------------------------------------|------|--------|----------------|---------------|--------|-----------------|--|
| Contacto<br>Email                             | Тіро | *      | Característica |               | Número |                 |  |
| Domicilio<br>Dirección                        |      |        |                | Código Postal |        |                 |  |
| Firmante<br>Sexo DNI<br>Seleccione -          | Q    | Nombre |                | Apellido      |        | EDITAR ADJUNTOS |  |
| <b>Cuenta Bancaria</b><br>14 - 1000 - 38187/1 |      | *      |                |               |        |                 |  |

- Datos de contacto: Completar con email, tipo, característica y número
- Domicilio: Completar con dirección y código postal.
- Datos del firmante: Completar con Sexo, DNI, Nombre y Apellido del firmante del contrato.
- Datos de la cuenta bancaria: el usuario debe seleccionar una cuenta bancaria previamente cargada, la cual debe pertenecer al Banco de la Provincia de Buenos Aires y encontrarse en estado disponible. Ante dudas o consultas dirigirse al mail <u>cuentasbancarias@tesoreria.gba.gov.ar</u>.

*Aclaración*: Al presionar el botón "Editar Adjuntos" el sistema despliega la siguiente pantalla:

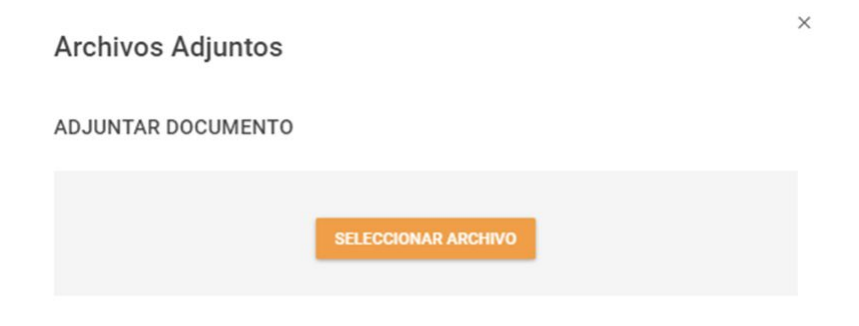

No se han encontrado archivos adjuntos

Según el tipo de persona de que se trate se deberá adjuntar la siguiente documentación en formato PDF:

| Tipo de acreedor firmante | Documentación Requerida |
|---------------------------|-------------------------|
| Persona Humana            | DNI                     |

|                  | Constancia de CUIT o CUIL                                                                                                    |
|------------------|----------------------------------------------------------------------------------------------------|
| Persona Jurídica | Contrato Social otorgado ante Escritura<br>Pública, el mismo debe estar certificado por<br>Escribano y Legalizado ante el Colegio de<br>Escribanos del domicilio Social.<br>Acta de Designación de Autoridades vigente<br>DNI del firmante autorizado. |
| Apoderado        | Poder Especial o General con capacidad de<br>Administración, otorgado ante Escritura<br>Pública, Certificado por Escribano y<br>Legalizado ante el Colegio de Escribanos del<br>domicilio Social.<br>DNI                                               |

Una vez adjunta la documentación el sistema muestra el siguiente cartel:

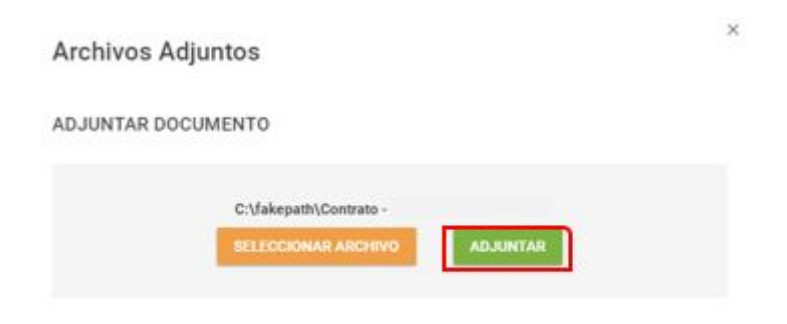

No se han encontrado archivos adjuntos

Al presionar el botón "Adjuntar" el sistema muestra el siguiente mensaje:

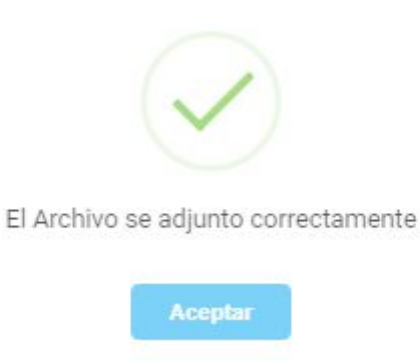

Los archivos adjuntos se pueden descargar o eliminar tal como se muestra en la siguiente pantalla:

| Archivos Adj                        | untos                                         |            |   |
|-------------------------------------|-----------------------------------------------|------------|---|
| ADJUNTAR DOC                        | UMENTO                                        |            |   |
|                                     | C:\fakepath\Contrato -<br>SELECCIONAR ARCHIVO | ADJUNTAR   |   |
| Mostrar 5 ↓<br>registros<br>Archivo |                                               | F Occiones | F |
| Contrato                            |                                               | ± i        | ] |
| Mostrando registros o               | tel 1 al 1 de un total de 1 registros         | guiente >  |   |

Una vez completos todos los datos de la Solicitud el sistema permite "Cancelar la edición" o "Guardar edición".

| Cancelar                                  | Guardar                                                                                                    |
|-------------------------------------------|----------------------------------------------------------------------------------------------------|
| Edición                                   | Edición                                                                                                    |
| 1. S. S. S. S. S. S. S. S. S. S. S. S. S. | and the second second second second second second second second second second second second second second second |

Al presionar el botón "Guardar edición" el sistema muestra el siguiente mensaje:

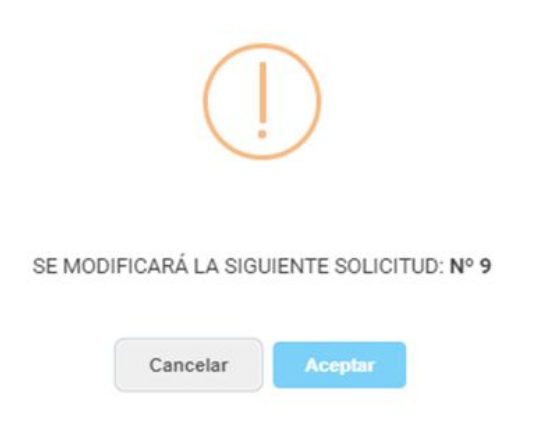

Al presionar el botón "Aceptar" el sistema arroja el siguiente mensaje:

| La solicitud se editó correctamente. |
|--------------------------------------|
| Aceptar                              |

# **Nota GDEBA**

En caso que un acreedor haya incluido en una solicitud Órdenes de Pago T y R, la Jurisdicción recibirá de la TGP una comunicación solicitando autorización para firmar con el acreedor los contratos de esa repartición, en la TGP. Para ello, la DGA deberá confeccionar y adjuntar en el aplicativo Nota GDEBA (firmada con token), presionando dicho botón.

| Solicitud № 10                                          | Simular Editar GDEBA<br>Cálculo Solicitud Nota                                              | Asignar Anular En Volver<br>Turno Solcinud Analian    |
|---------------------------------------------------------|---------------------------------------------------------------------------------------------|-------------------------------------------------------|
|                                                         | 04/09/2020<br>Ingresada En Analisis Analizada En Verificacion Verificada                    |                                                       |
| 4                                                       |                                                                                             | *                                                     |
| Acreedor                                                | Organismo Gestor<br>0 - TESORERÍA GENERAL                                                   | Circuito<br>Tesorería                                 |
| Para acceder a la suscripción del contrato deberán esta | r completos todos los datos del acreedor, como así también los documentos adjuntos necesari | os que acrediten la validez del firmante declarado. X |
| Acreedor                                                |                                                                                             | ×                                                     |
| Contrato                                                |                                                                                             | *                                                     |
| Documentación Adjunta                                   |                                                                                             | *                                                     |

Al presionar dicho botón el sistema permite adjuntar la Nota GDEBA que autorice.

| I← BCD TGP                                      |                                                         |             | PREPROCG                  | 23            | *          | 0     |
|-------------------------------------------------|---------------------------------------------------------|-------------|---------------------------|---------------|------------|-------|
| Solicitud N° 2<br>₫ 14/07/2020                  |                                                         |             | A Asignar<br>Turno        |               | <b>V</b> a | olver |
|                                                 | 14/07/2020                                              |             |                           |               |            |       |
|                                                 | ADJUNTAR NOTA GDEBA<br>Nota GDEBA<br>NO-2020-444-DCATGP |             |                           |               |            |       |
| Acreedor<br>30679618292 - NORO                  | SELECCIONAR ARCHIVO                                     |             | Circuite<br>Tesor         | ería          |            |       |
| Para acceder a la suscri,<br>fermante declarado |                                                         | ocumentos e | djuntos necesarios que ac | rediten la va | lidez del  | ×     |
| Acreedor                                        |                                                         |             |                           |               |            | ~     |

| ← BCD TGP                           |                                                                                                    |           |                   | PREPROCG         |            | # | 0 |
|-------------------------------------|----------------------------------------------------------------------------------------------------|-----------|-------------------|------------------|------------|---|---|
| Solicitud N° 2                      |                                                                                                    |           | Carga Con<br>Nota | npleta<br>Tumo   | Soficiturș | 4 |   |
| 4<br>Acceedor<br>30679618292 - NORC | ADJUNTAR NOTA GDEBA<br>Nota GDEBA<br>NO-2020-444-DCATGP<br>C:\fakepath\NO-2019-41752846-GDEBA-DGPEYRTGP.pdf<br>SELECCIONAR ARCHIVO | X<br>cada |                   | Circuit<br>Tesor | °<br>ería  |   |   |
| Acreedor                            |                                                                                                    |           |                   |                  |            |   | ~ |

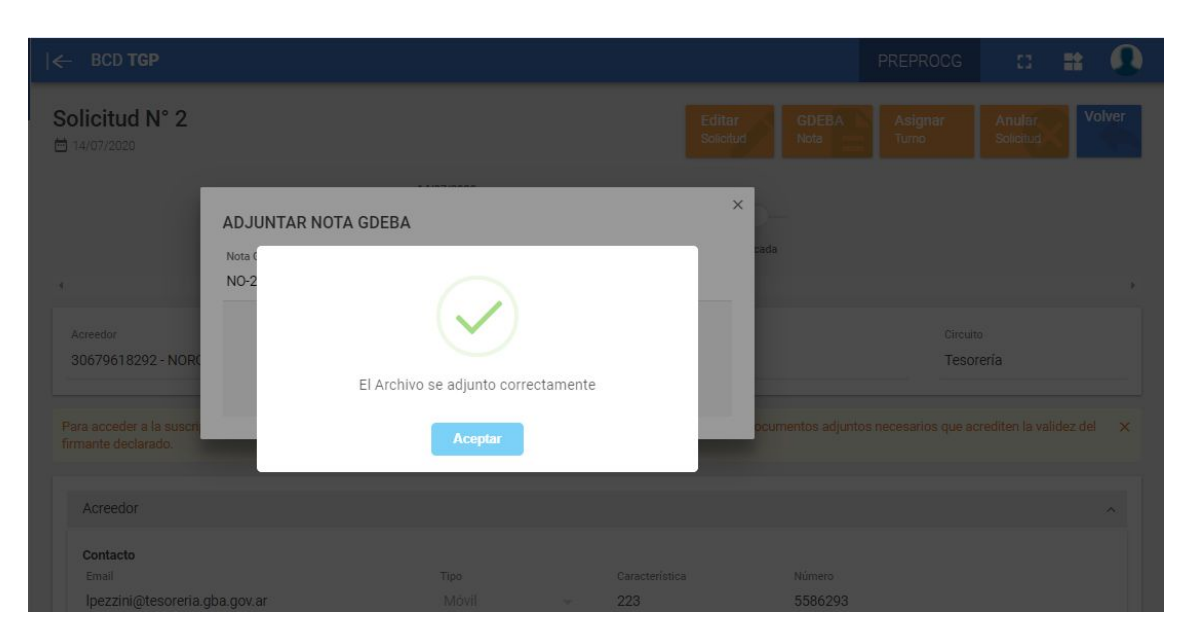

Una vez adjunta el sistema la muestra dentro de "Documentos Adjuntos". De haber algún error presionando el botón eliminar la misma se puede quitar y volver a subir la correcta.

# Verificar firmante

Se deben validar los datos del firmante controlando con la documentación adjunta.

| Acreedor                       |        |   |                |               |          |               | ^ |
|--------------------------------|--------|---|----------------|---------------|----------|---------------|---|
| Contacto<br>Email              | Tipe   |   | Caracteristica |               | Número   |               |   |
| lpezzini@tesoreria.gba.gov.ar  | Móvil  | 5 | 011            |               | 49687532 |               |   |
| Domicilio                      |        |   |                |               |          |               |   |
| Directión                      |        |   |                | Código Postal |          |               |   |
| MOREAU DE JUSTO ALAV 50 PIBOTO |        |   |                | 1102          |          |               |   |
| Firmante                       |        |   |                |               |          |               |   |
| Sexe DNI                       | Nombre |   |                | Agellido      |          |               |   |
| Seleccione +                   |        |   |                |               |          | () Werificado |   |
| Cuenta Bancaria                |        |   |                |               |          |               |   |
| 14-1000-29197/1                |        |   |                |               |          |               |   |

De estar OK la documentación adjunta deslizar el botón: "Verificado".

|                            |        | El firmante | fue verificado. |             |         |   |
|----------------------------|--------|-------------|-----------------|-------------|---------|---|
|                            |        | A           | ceptar          |             |         |   |
| Acreedor                   |        |             |                 |             |         | ^ |
| Datos de Contacto<br>Email |        | Ten<br>Mövi | Caracteriotice  | Nimes       | Interno |   |
| Dumicilio<br>Directión     |        |             | c               | ódge Postal |         |   |
| Firmante                   | Number | Apolida     | •               | Verificado  |         |   |
| Cuenta Bancaria            |        |             |                 |             |         |   |
| SELECCIONE UNA CUENTA      |        |             |                 |             |         |   |

# **Analizar Solicitud**

| – BCD TGP                                                                                |                                                                                                    |                        | PREPROCG                | 0 😫           |        |
|------------------------------------------------------------------------------------------|----------------------------------------------------------------------------------------------------|------------------------|-------------------------|---------------|--------|
| Solicitud N° 12                                                                          | Simular Editar<br>Giculo                                                                             | GDEBA Asi<br>Nota Turn | gnar Anular<br>Solienut | En<br>Avalian | Volver |
|                                                                                          | 04/09/2020                                                                                           |                        |                         |               |        |
|                                                                                          |                                                                                                    |                        |                         |               |        |
|                                                                                          | Ingresada En Analizis Analizada En Verificacion Verificada                                           |                        |                         |               |        |
| 4                                                                                        |                                                                                                    |                        |                         |               |        |
| 12002001                                                                                 |                                                                                                    |                        | 140.02                  |               |        |
| ACIESOF<br>30639453738 - TELECOM ARGENTINA SOCIEDAD ANONIMA                              | 11 - PODER JUDICIAL - MINISTERIO PUBLICO                                                             |                        | Repartición             |               |        |
|                                                                                          |                                                                                                    |                        |                         |               |        |
| Para acceder a la suscripción del contrato deberán estar completos todos los datos del a | creedor, como así también los documentos adjuntos necesarios que acrediten la validez del firmante d | leclarado.             |                         |               | ×      |
|                                                                                          |                                                                                                    |                        |                         |               |        |
| Acreedor                                                                                 |                                                                                                    |                        |                         |               | v      |
| Contrato                                                                                 |                                                                                                    |                        |                         |               | ~      |
|                                                                                          |                                                                                                    |                        |                         |               |        |

Al presionar el botón "En Análisis" el sistema muestra el siguiente cartel:

|                      | La soli    | citud N° 3 pasará | á a estado En A | Análisis |
|----------------------|------------|-------------------|-----------------|----------|
|                      |            | Cancelar          | Aceptar         |          |
| Presionar "aceptar": |            |                   |                 |          |
|                      |            | $\sim$            |                 |          |
|                      | La solicit | ud se encuentra   | en estado En    | Analisis |
|                      |            | Acep              | tar             |          |

Una vez analizadas las OP con la documentación correspondiente, presionar el botón "Analizar".

| - BCD TGP                                                             |                                                |                                |                         |                          |                           | PREPROCG                | 8                   | •      |
|-----------------------------------------------------------------------|------------------------------------------------|--------------------------------|-------------------------|--------------------------|---------------------------|-------------------------|---------------------|--------|
| olicitud N° 12                                                        |                                                |                                | Sir                     | nular Editar<br>Salatur  | GDEEA Asign<br>Nota Turne | nr Rechazar<br>Solenut  | Analizar<br>Solonus | Volver |
|                                                                       | 04/09/2020                                     | 64/09/2020<br>                 | cada En Verificacion    | Verificada               |                           |                         |                     |        |
| •                                                                     |                                                |                                |                         |                          |                           |                         |                     |        |
| Acredor                                                               | 0-p+<br>11 -                                   | isine Gester<br>PODER JUDICIAL | - MINISTERIO PUBLIC     | 0                        |                           | Circuite<br>Repartición |                     |        |
| Para acceder a la suscripción del contrato deberán estar completos to | dos los datos del acreedor, como así también l | los documentos ad              | juntos necesarios que i | acrediten 1a validez del | firmante declarado.       |                         |                     | ×      |
| Acreedor                                                              |                                                |                                |                         |                          |                           |                         |                     | ^      |
| Contacto<br>Enel                                                      | Tee<br>Mõel                                    | ×                              | Característica<br>011   |                          | Númers                    |                         |                     |        |
| Domicilio<br>Directión<br>MOREAU DE JUSTO A.AV 50 Piso:10             |                                                |                                |                         | Código Pastal<br>1107    |                           |                         |                     |        |
| Fermante<br>Gere DNI<br>Seleccione                                    | Norm                                           | l-e                            |                         | Apelido                  |                           | Verificado              |                     |        |
|                                                                       |                                                |                                |                         |                          |                           |                         |                     |        |

El sistema muestra el siguiente cartel:

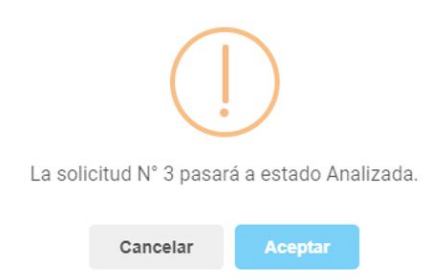

Al confirmar el sistema muestra el siguiente mensaje:

| ~                        |                        |
|--------------------------|------------------------|
| La solicitud se encuentr | a en estado Analizada. |
| Acep                     | ptar                   |

El usuario podrá ver en la línea de tiempo que la solicitud se encuentra en estado "Analizada".

|                                                                       |                                                                                                    | PREPROCG                                   |
|-----------------------------------------------------------------------|----------------------------------------------------------------------------------------------------|--------------------------------------------|
| Dicitud N° 12                                                         | Simular<br>Cilcole Science GDEBA Asignar<br>Turro                                                                                                | Rechaza: En Volves<br>Solotud Verificación |
|                                                                       | 6409/2020 6409/2020 6409/2020<br>                                                                                                    |                                            |
| 1                                                                     |                                                                                                    |                                            |
| Acreedor                                                              | Organismo Destor<br>11 - PODER JUDICIAL - MINISTERIO PUBLICO                                                                                     | Circuito<br>Repartición                    |
| ra acceder a la suscripción del contrato deberán estar completos todo | tos los datos del acreedor, como así también los documentos adjuntos necesarios que acrediten la validez del firmante declarado.                 |                                            |
|                                                                       |                                                                                                    |                                            |
| Acreedor                                                              |                                                                                                    | ^                                          |
| Acreedor<br>Contacto<br>Email                                         | Tigo Ceracterística Número<br>Móvil ~                                                                                                    | ~                                          |
| Acreedor<br>Centacto<br>Email<br>Domicilio<br>Dirección               | Tipo Característica Múmere<br>Michael - Característica Múmere<br>Códego Postal<br>1107                                                           | ~                                          |
| Acreedor Contacto Email Domicilio Direccion Firmante Seen Doli        | Tipo         Caracteristica         Nomes           Móvil         -         -         -           Obligo Passal         1107         -         - | ~                                          |

# Asignar Turno

| I← BCD TGP                                                   |                                                                                                    |                               | PREPROCG              | 🗆 🗰 🚇                 |
|--------------------------------------------------------------|----------------------------------------------------------------------------------------------------|-------------------------------|-----------------------|-----------------------|
| Solicitud N° 12                                              | Simular<br>Cikula<br>Saloh                                                                                            | d GDEBA Asignar<br>Nota Turno | Rechazar<br>Solicitud | Analizar<br>Solicitud |
|                                                              | 64/09/2020 04/09/2020<br>Ingresada En Analisia Analizada En Verificacion Verificada                                   |                               |                       |                       |
| ٠                                                            |                                                                                                    |                               |                       | ÷                     |
|                                                              |                                                                                                    |                               |                       |                       |
| Acreedor                                                     | Organismo Gestor                                                                                                    |                               | Circuito              |                       |
| 2                                                            |                                                                                                    |                               |                       |                       |
| Para acceder a la suscripción del contrato deberán estar con | npletos todos los datos del acreedor, como así también los documentos adjuntos necesarios que acrediten la validez de | I firmante declarado.         |                       | ×                     |
|                                                              |                                                                                                    |                               |                       |                       |
| Acreedor                                                     |                                                                                                    |                               |                       | ~                     |
| Contrato                                                     |                                                                                                    |                               |                       | ~                     |
| Documentación Adjunta                                        |                                                                                                    |                               |                       | ~                     |
|                                                              |                                                                                                    |                               |                       |                       |
|                                                              |                                                                                                    |                               |                       |                       |

Al presionar el botón "Asignar Turno" el sistema despliega un calendario en el que se debe seleccionar la fecha y hora del turno a asignar al acreedor.

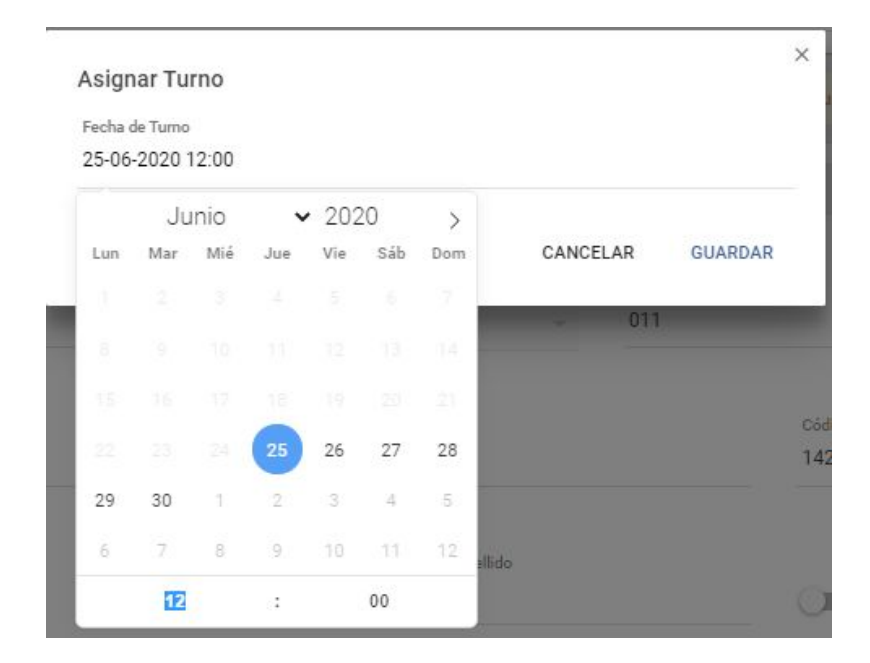

Una vez seleccionada la fecha y hora se debe presionar el botón "Guardar". Al hacerlo el sistema arroja el siguiente mensaje:

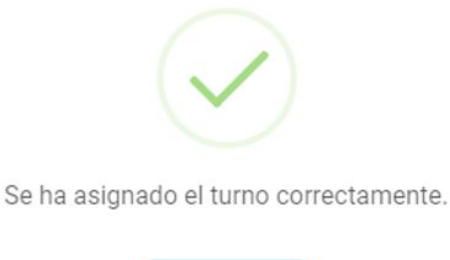

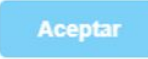

# **Verificar Solicitud**

| · BCD TGP                                                                                                    |                                                                                                    |                                             | PREPROCG                            | 🗆 🖿 🔒                     |
|----------------------------------------------------------------------------------------------------|----------------------------------------------------------------------------------------------------|---------------------------------------------|-------------------------------------|---------------------------|
| olicitud N° 12                                                                                                    | Simular<br>Gâlcule                                                                                                    | Editar GDEBA<br>Solicitud Nota              | Asignar Rechazar<br>Turno Solicitud | En<br>Verificación Volver |
|                                                                                                    | 04/09/2020 04/09/2020 04/09/2020<br>Ingresada En Analisia Analizada En Verificacion Verificad                                                | żz                                          |                                     |                           |
| 4                                                                                                    |                                                                                                    |                                             |                                     | ×                         |
| Acreedor                                                                                                    | Organismo Gestor                                                                                                    |                                             | Circuito                            |                           |
|                                                                                                    |                                                                                                    |                                             |                                     |                           |
| ara acceder a la suscripción del contrato deberán estar completos toc                                                            | dos los datos del acreedor, como así también los documentos adjuntos necesarios que acrediten                                                | la validez del firmante declarado           |                                     | ×                         |
| ars acceder a la suscripción del contrato deberán estar completos toc<br>Acreedor                                                | dos los datos del acreedor, como así también los documentos adjuntos necesarios que acrediten                                                | la validez del firmante declarado           |                                     | ×                         |
| ars acceder a la suscripción del contrato deberán estar completos toc<br>Acreedor<br>Contacto<br>Email                           | dos los datos del acreedor, como así también los documentos adjuntos necesarios que acrediten<br>Tipo Cerasterística<br>Móvil                | la validez del firmante declarado<br>Número |                                     | *                         |
| ars acceder a la suscripción del contrato deberán estar completos toc<br>Acreedor<br>Contacto<br>Email<br>Domicilio<br>Dirección | dos los datos del acreedor, como así también los documentos adjuntos necesarios que acrediten<br>Tipo Característica<br>Móvid Característica | Ia validez del firmante declarado<br>Número |                                     | ×                         |

Al presionar el botón "En verificación" el sistema arroja el siguiente cartel:

| La solicitu                     | ud N° 3 pasará a | a estado En Ve | rificación      |
|---------------------------------|------------------|----------------|-----------------|
|                                 | Cancelar         | Aceptar        |                 |
| Al presionar el botón "Aceptar" | el sistema m     | uestra el sigu | liente mensaje: |

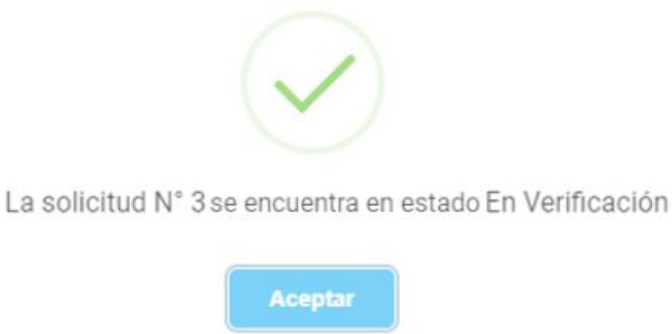

Para llevar adelante la tarea de verificación en el apartado "Contrato" el sistema muestra si el acreedor titular de la solicitud que se está verificando se encuentra alcanzado por una Medida de Afectación Patrimonial (MAP):

- De estarlo, el sistema muestra MAP: SI
- De no estar alcanzado muestra MAP: NO.

| Nro. de Contrato | MAP<br>NO                      | Requiere Recalculo<br>NO | Retenciones Recalculadas<br>NO |               | Cantidad de OPs<br>1 |             | Nota GEDBA |               |  |
|------------------|--------------------------------|--------------------------|--------------------------------|---------------|----------------------|-------------|------------|---------------|--|
| Fecha Contrato   |                                | Fecha de                 | Turno                          |               | Cuenta Comitente     |             |            |               |  |
|                  | Total Nominal<br>\$ 131.474,72 | T<br>\$ 131.             | otal Neto<br>474,72            | Valor Técnico |                      | Coeficiente |            | Valor Nominal |  |
| Observaciones    |                                |                          |                                |               |                      |             |            |               |  |
|                  |                                |                          |                                |               |                      |             |            |               |  |

Luego de haber llevado adelante el control de las Medidas de Afectación Patrimonial se debe presionar el Botón "Verificar".

| I 🗧 BCD TGP                                                       |                                                                                                    | PREPROCG                        | 0                    | : \rm ${f 0}$ |
|-------------------------------------------------------------------|----------------------------------------------------------------------------------------------------|---------------------------------|----------------------|---------------|
| Solicitud N° 12                                                   | Simular Editar GDEBA Ac<br>Calculo Solicitud Vista Ta                                                                                 | signar Rechazar<br>mo Solicitud | Verificar<br>Solonut | Volver        |
|                                                                   | e4/09/2020 e4/09/2020 64/09/2020 64/09/2020                                                                                           |                                 |                      |               |
| А.                                                                |                                                                                                    |                                 |                      | >             |
| Acresor                                                           | Organismo Gestor<br>11 - PODER JUDICIAL - MINISTERIO PUBLICO                                                                          | Circuite<br>Repartición         |                      |               |
| Para acceder a la suscripción del contrato deberán estar completo | os todos los datos del acreedor, como así también los documentos adjuntos necesarios que acrediten la validez del firmante declarado. |                                 |                      | ×             |
| Acreedor                                                          |                                                                                                    |                                 |                      | ÷             |
| Contrato                                                          |                                                                                                    |                                 |                      | ~             |
| Documentación Adjunta                                             |                                                                                                    |                                 |                      | ~             |

Al hacerlo el sistema arroja el siguiente mensaje:

| (                       | )               |         |
|-------------------------|-----------------|---------|
| La solicitud N° 3 pasar | á a estado Veri | ficada. |
| Cancelar                | Aceptar         |         |

Una vez presionado el botón "Aceptar" el sistema avisa:

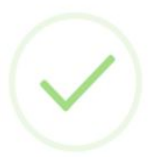

La solicitud N° 3 se encuentra en estado Verificada.

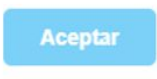

La solicitud cambia a estado "Verificada" como muestra la línea del tiempo:

| lar Estar COE<br>Sakatad Rada       | EA Asigner Rec<br>Solo | hazni: Gene<br>Garto | to Volver |
|-------------------------------------|------------------------|----------------------|-----------|
| Contrato Generado                   | Create                 |                      | •         |
|                                     | Circuite               |                      | •         |
|                                     | Circuite               |                      |           |
|                                     | Repartio               | lón                  |           |
| diten la validez del firmante decla | rado.                  |                      | ×         |
|                                     |                        |                      | ÷         |
|                                     |                        |                      | ~         |
|                                     |                        |                      | ~         |
|                                     |                        |                      |           |

#### **Generar contrato**

| - BCD TGP                                                  |                                                                                                    | PREPROCG              | a 🖬 🕼               |
|------------------------------------------------------------|----------------------------------------------------------------------------------------------------|-----------------------|---------------------|
| olicitud N° 12                                             | Simulae Collean Security COCEA Alagnar Tarm                                                                                                 | Rechazili<br>Solonia  | Generar<br>Contrato |
|                                                            | Durdshazza Durdshazza Durdshazza Durdshazza Gurdshazza<br>Dingersante En Analizate En Venificante Venificante Centremo Demendio             |                       |                     |
| 4                                                          |                                                                                                    |                       |                     |
| Acreedor                                                   | Organisano Destor<br>R                                                                                                    | irovio<br>Iepartición |                     |
| Para acceder a la suscripción del contrato deberán estar o | ompletos todos los datas del acreador, como así también los documentos adjuntas necesarios que acrediten la validar del firmante declarado. |                       |                     |
| Acreedor                                                   |                                                                                                    |                       | ~                   |
| Contrato                                                   |                                                                                                    |                       | ~                   |
|                                                            |                                                                                                    |                       |                     |

Al presionar el botón "Generar Contrato" el sistema arroja el siguiente mensaje en donde solicita que se asigne fecha de contrato; por defecto el sistema trae este campo completo con la fecha de turno asignada al acreedor en su momento.

| Generar Contrato  |          | ×       |
|-------------------|----------|---------|
| Fecha de Contrato |          |         |
| 23-06-2020        |          |         |
|                   | CANCELAR | GUARDAR |

Al completar la fecha de contrato se debe presionar el botón "Guardar"; al hacerlo, alerta que se generará el contrato:

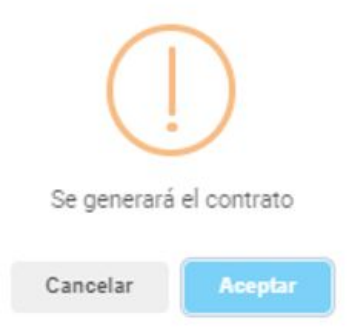

Al presionar el botón "Aceptar" el sistema arroja el siguiente mensaje:

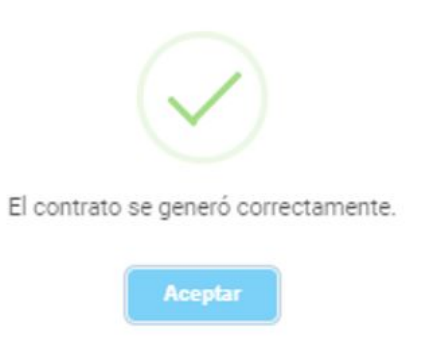

La solicitud pasará a estado "Contrato Generado" como puede verse en la línea del tiempo

| I← BCD TGP                                                                         |                                                                                                    | PREPROCG              | u 🖬 🚺                 |
|------------------------------------------------------------------------------------|----------------------------------------------------------------------------------------------------|-----------------------|-----------------------|
| Solicitud N° 4                                                                     | Adjuntar<br>Contrato Firmado                                                                                       | Anular<br>Contrato    | Verificar<br>Contrato |
| -                                                                                  | 12/0220 13/07/2020 13/07/2020 13/07/2020 13/07/2020                                                                |                       |                       |
|                                                                                    | gresada En Analisis Analizada En Verificacion Verificada Contrato Generado Contrato Verificado                     |                       |                       |
| 4                                                                                  |                                                                                                    |                       | •                     |
| Acreedor                                                                           | Organismo Gestor 0<br>0 - TESORERIA GENERAL -                                                                      | Sircuito<br>Tesorería |                       |
| Para acceder a la suscripción del contrato deberán estar completos todos los datos | del acreedor, como así también los documentos adjuntos necesarios que acrediten la validez del firmante declarado. |                       | x                     |

Una vez generado el contrato el mismo se debe descargar desde el apartado "Documentos Adjuntos" tal como se muestra en la siguiente pantalla.

| Documentación Adjunta                                     |                          |              |
|-----------------------------------------------------------|--------------------------|--------------|
| Mostrar 5 - registros                                     |                          |              |
| Archivo                                                   | 🖅 Tipo Archivo           | T Opciones T |
|                                                           | Firmante                 | <u>*</u>     |
|                                                           | Contrato                 | <u>*</u>     |
| Mostrando registros del 1 al 2 de un total de 2 registros | < Atterior 1 Siguiente > |              |

De haber algún error en el mismo, se debe presionar el botón "Anular Contrato"

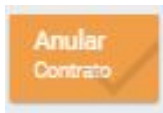

Al hacerlo el sistema arroja el siguiente mensaje:

|                | (])                             |
|----------------|---------------------------------|
| La solicitud N | ° 1 pasará a estado Verificada. |
| Can            | celar Aceptar                   |

Al presionar el botón aceptar el sistema comunica:

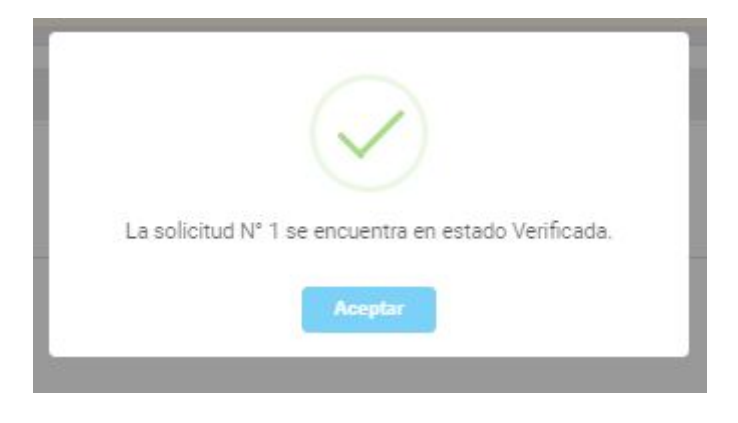

# **Adjuntar Contrato Firmado**

Una vez generado el contrato se debe adjuntar el mismo, para ello hay que presionar el botón "Adjuntar Contrato Firmado".

| I← BCD TGP                                                      |                                                                                                    | PREPROCG                               | D 🖿 🚺                |
|-----------------------------------------------------------------|----------------------------------------------------------------------------------------------------|----------------------------------------|----------------------|
| Solicitud N° 4                                                  |                                                                                                    | Adjuntiar<br>Contrato Firmado Contrato | Venficar<br>Contrato |
|                                                                 | 13/07/2020 13/07/2020 13/07/2020 13/07/2020 13/07/2020 13/07/2020<br>                              | de Contrala Verificade                 |                      |
| 4                                                               |                                                                                                    |                                        |                      |
| Acreedor<br>30679618292 - NORGREEN S A                          | Organismo Gessar<br>O - TESORERIA GENERAL                                                          | Circuito<br>Tesorería                  |                      |
| Para acceder a la suscripción del contrato deberán estar comple | os todos los datos del acreedor, como así también los documentos adjuntos necesarios que acrediten | la validez del firmante declarado.     | ×                    |
| Acreedor                                                        |                                                                                                    |                                        | ~                    |
| Contrato                                                        |                                                                                                    |                                        | ÷.                   |
| Documentación Adjunta                                           |                                                                                                    |                                        | ~                    |

Al hacerlo el sistema solicita que se adjunte el contrato, el mismo debe ser adjuntado en <u>único archivo</u> en formato PDF.

*Aclaración*: Los bonos vinculados a los contratos que se adjunten y verifiquen por parte de la Tesorería General de la Provincia antes de las 16 hs. se encontrarán acreditados en la cuenta del proveedor en el día, de lo contrario los mismos estarán disponibles al día siguiente hábil.

| ADJUNTAR CONTRATO FIRMADO | × |
|---------------------------|---|
| SELECCIONAR ARCHIVO       |   |
|                           |   |

No hay contrato firmado adjunto.

Una vez adjunto el contrato firmado el sistema arroja el siguiente mensaje:

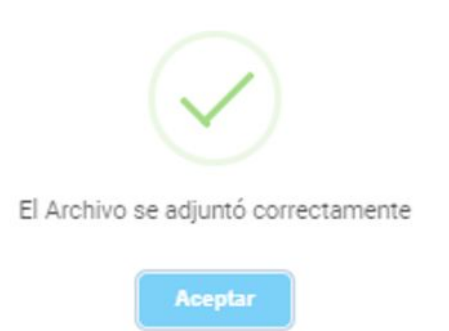

El contrato adjunto firmado se puede visualizar en el apartado "Documentación Adjunta":

| Documentación Adjunta                                       |   |          |             |            |           |
|-------------------------------------------------------------|---|----------|-------------|------------|-----------|
| boomentación Aujunta                                        |   |          |             |            | · ·       |
| Mostrar 5 🔟 registros                                       |   |          |             |            |           |
| Archivo                                                     |   | ₹ Tipo A | Archivo     | ₽ Opciones |           |
| Contrato - AF Construcciones.pdf                            |   | Firmar   | nte         | :          | ₽.        |
| ContratoParaFirmar-NroSolicitud4-30/06/2020 12:06:30 p.mpdf |   | Contra   | ato         | :          | ₽<br>₽    |
| Contrato-N°3-Firmado.pdf                                    |   | Contra   | ato Firmado | :          | <u></u> ₽ |
| Mostrando registros del 1 al 3 de un total de 3 registros   | - |          |             |            | 1         |

Una vez que la Tesorería General haya verificado los contratos firmados a ser colocados el sistema mostrará las solicitudes vinculadas a los mismos en estado "Contrato Verificado".

Una vez recibida la respuesta del Banco el sistema mostrará dichas solicitudes/contratos en estado "Colocación Confirmada".

#### **Excluir OP**

Se puede excluir una OP de una solicitud de bonos cuando la misma se encuentre en los siguientes estados: "En análisis", "Analizada", "En verificación" y "Verificada".

Para excluir una OP se debe buscar la solicitud, ir al detalle de la misma y seleccionar la o las OPs a excluir.

| DETALLE DE           | E ORDENES DE P     | AGO 01                          | RDENES DE PA        | AGO EXCLUIDAS                    |   | HISTORIAL                |                                          |                                 |                       |                           |                                  | Excluir<br>op      |    |
|----------------------|--------------------|---------------------------------|---------------------|----------------------------------|---|--------------------------|------------------------------------------|---------------------------------|-----------------------|---------------------------|----------------------------------|--------------------|----|
| Mostrar 25           | 👻 registros        |                                 |                     | Buscar:                          |   |                          |                                          |                                 |                       | COPIAR                    | EXCEL PDF                        | IMPRIN             | IR |
| Formulario 🔨         | Grupo<br>Gestión ₹ | Organismo<br>Emisor 🖛           | Factura 📻           | Expediente                       | Ŀ | Requiere<br>Recalculo == | Retenciones<br>Recalculadas <del>=</del> | Fecha<br>Devengado <del>=</del> | Importe<br>Nominal == | Importe<br>Retenciones == | Importe<br>Otros<br>Descuentos = | Importe<br>Neto == |    |
| C41 - 2759<br>- 2020 | PROVEE_TG          | 124 -<br>MINISTERIO<br>DE SALUD | B-0002-<br>00009532 | EX-2020-<br>80164-<br>HZPDRCMSA  |   | NO                       | NO                                       | 02/07/2020                      | \$<br>592.269,40      | \$ 75.344,17              | \$ 0,00                          | \$<br>516.925,23   | ~  |
| C41 - 1901<br>- 2020 | PROVEE_TG          | 124 -<br>MINISTERIO<br>DE SALUD | B-0002-<br>00009713 | EX-2020-<br>323734-<br>HIAVLPMSA |   | NO                       | NO                                       | 02/07/2020                      | \$<br>787.787,50      | \$ 101.695,58             | \$ 0,00                          | \$<br>686.091,92   | C  |

Una vez seleccionadas se debe presionar el botón "Excluir OP". Al hacerlo el sistema arroja el siguiente cartel:

| $\checkmark$                                           |
|--------------------------------------------------------|
| Se han excluido la/s Ordenes de pago de la Solicitud 8 |
| Aceptar                                                |

# **Rechazar Solicitud**

Se puede proceder a rechazar una solicitud cuando la misma se encuentra en estado: "En análisis", "Analizada", "En Verificación" y "Verificada".

Se debe presionar el siguiente botón:

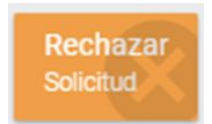

Al hacerlo el sistema arroja el siguiente cartel:

|             | -                |                  |       |
|-------------|------------------|------------------|-------|
|             | (                |                  |       |
|             |                  |                  |       |
|             | -                |                  |       |
| La soli     | citud N° 4 pasar | á a estado Recha | zada. |
|             | 1553             |                  |       |
| Observación |                  |                  |       |
|             |                  |                  | 1     |
|             |                  |                  |       |
|             |                  | _                |       |
|             | Canaalar         | Acontar          |       |
|             | Califeiai        | <b>Proceptum</b> |       |

Se debe completar el motivo del rechazo y luego presionar "Aceptar". Al hacerlo el sistema muestra el siguiente mensaje:

| $\checkmark$                   |  |
|--------------------------------|--|
| Se ha rechazado la solicitud 7 |  |
| Aceptar                        |  |

#### Generar Solicitud de Bonos desde Jurisdicción

Este caso particular brinda la posibilidad de que la jurisdicción convoque a sus acreedores a fin de que suscriban bonos de cancelación de deuda. Por ello, quien inicia el procedimiento es la propia jurisdicción y no el acreedor.

Ingresar al ítem de menú "Iniciar Solicitud Acreedor".

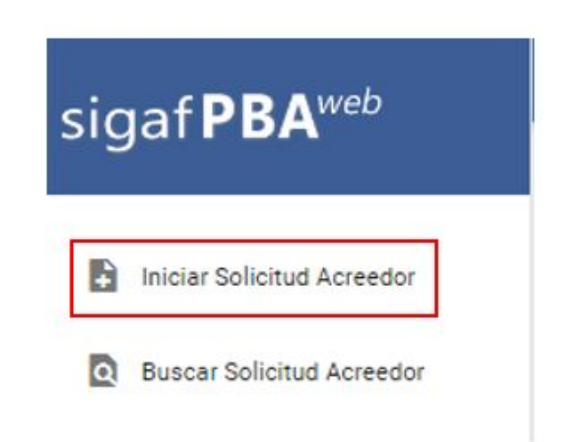

Al seleccionarlo, el usuario visualiza la siguiente pantalla:

| sigaf <b>PBA</b> <sup>web</sup> | I← BCD TGP                                                                                                    | PREPROCG                 | 8             |      |   |
|---------------------------------|----------------------------------------------------------------------------------------------------|--------------------------|---------------|------|---|
| Sigur Br                        | Iniciar Solicitud                                                                                                    |                          |               |      |   |
| Iniciar Solicitud de bonos      | Para acceder a la suscritoción del contrato deberán estar completos todos los datos del acreedor, como así también los documentos adjuntos necesariori | s que acrediten la valid | lez del firma | ante | × |
| Buscar Solicitud de bonos       | declarado.                                                                                                    |                          |               |      |   |
|                                 | Acreedor<br>Min. 5 caracteres                                                                                                    |                          |               |      |   |
|                                 | Organismo TODOS                                                                                                    | NINGUNO                  |               |      |   |
|                                 | BUSCAR                                                                                                    |                          |               |      |   |

Luego de seleccionar el acreedor para el cual se desea iniciar la solicitud, presionar el botón "Buscar". El sistema despliega la siguiente pantalla:

| Datos de Contacto<br>Email                    | Tipo Telefono<br>Móvil 🗸 | Cod Area<br>0         | Numero<br>O                      |
|-----------------------------------------------|--------------------------|-----------------------|----------------------------------|
| Domicilio                                     |                          |                       |                                  |
| Directión<br>MENDOZA D.PEDRO D.AV 3453 Piso:3 |                          | Código postal<br>1294 |                                  |
| Cuenta Bancaria                               |                          |                       |                                  |
| 14 - 5042 - 3777/6                            |                          |                       |                                  |
| Firmante                                      |                          |                       |                                  |
| Sexo DNI<br>Seleccione -                      | 0                        |                       |                                  |
|                                               | 4                        |                       |                                  |
|                                               |                          | s                     | IMULAR CÁLCULO GENERAR SOLICITUD |

El usuario visualiza los siguientes campos. Estos datos deben ser validados y/o completados por el usuario, según corresponda:

- Datos de contacto: email, tipo teléfono, código de área, número.
- Domicilio: dirección y código postal.
- Datos de la cuenta bancaria: cuenta bancaria seleccionada.
- Datos del firmante: Sexo y DNI.

A su vez, el sistema muestra todas las OP a titularidad del acreedor que se encuentran disponibles para ser incluidas en una Solicitud de Bonos.

|                     |            |                   |       |   |                     |   |                       |                          | GENERAR SOLICITUD |                                |                   |  |
|---------------------|------------|-------------------|-------|---|---------------------|---|-----------------------|--------------------------|-------------------|--------------------------------|-------------------|--|
| Mostrar 25          | ✓ registro | Buscar:           |       |   |                     |   |                       | COPIAR EXCEL             |                   | PDF IMPRIMIR                   |                   |  |
| Formulario 🔺        | Circuito = | Organismo Emisor  |       | - | Factura             | - | Importe<br>Nominal =- | Importe<br>Retenciones = | lr<br>I           | mporte Otras<br>Deducciones == | Importe<br>Neto = |  |
| C41-<br>56941 /2019 | т          | MINISTERIO DE JUS | TICIA |   | B-0604-<br>0000206  | 1 | \$ 28.336,00          | \$ 2.494,06              |                   | \$ 0,00                        | \$ 25.841,94      |  |
| C41-<br>56938 /2019 | т          | MINISTERIO DE JUS | TICIA |   | B-0604-<br>00002060 | D | \$ 27.270,00          | \$2.400,22               |                   | \$ 0,00                        | \$ 24.869,78      |  |
| C41-<br>56917 /2019 | т          | MINISTERIO DE JUS | TICIA |   | B-0604-<br>00002059 | 9 | \$ 23.798,00          | \$2.094,68               |                   | \$ 0,00                        | \$ 21.703,32      |  |
| C41-<br>56915 /2019 | т          | MINISTERIO DE JUS | TICIA |   | B-0604-<br>00001709 | 9 | \$ 29.114,00          | \$ 2.562,58              |                   | \$ 0,00                        | \$ 26.551,42      |  |
| C41-<br>56908 /2019 | т          | MINISTERIO DE JUS | TICIA |   | B-0604-<br>00002058 | В | \$ 29.630,00          | \$ 2.608,02              |                   | \$ 0,00                        | \$ 27.021,98      |  |
| C41-<br>56863 /2019 | т          | MINISTERIO DE JUS | TICIA |   | B-0604-<br>00001704 | 4 | \$ 29.131,00          | \$ 2.564,07              |                   | \$ 0,00                        | \$ 26.566,93      |  |

De cada OP se detalla la siguiente información:

- Formulario: tipo y número de formulario de la OP
- Circuito: refiere al circuito de pago que realiza la OP, este puede ser T (Tesorería General) o R (Repartición).
- Organismo Emisor: Organismo integrante de la Administración Pública Provincial que emitió la OP a favor del acreedor.
- Factura: número de factura vinculada a la OP.
- Importe Nominal: importe total de la OP el cual incluye retenciones u otras deducciones.

- Importe Retenciones: importe de retenciones impositivas vinculadas a la OP.
- Importe Otras Deducciones: importe correspondiente a retenciones que no se encuentran relacionadas a cuestiones impositivas.
- Importe Neto: importe igual a la diferencia entre el Importe Bruto y los importes correspondientes a retenciones impositivas y otras deducciones.
- Sotón que al ser tildado indica la selección de dicha OP para ser incluida en una Solicitud de Bonos y de ser destildado indica la no inclusión de dicha OP dentro de una Solicitud de Bonos. Por defecto el sistema trae todas las OP con dicho botón tildado.

Una vez seleccionadas las OP a incluir dentro de una Solicitud de Bonos, presionar el

GENERAR SOLICITUD

*Aclaración:* en caso que el valor nominal de la solicitud ingresada (calculado por el sistema) sea inferior al mínimo establecido en la normativa vigente<sup>1</sup>, el sistema no permite generar la solicitud y muestra el siguiente aviso:

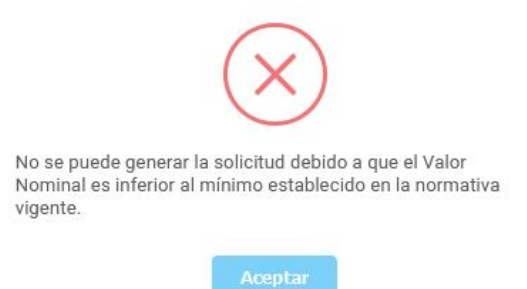

Al generar la solicitud, en caso que cumpla con el requisito previamente mencionado, el sistema despliega el siguiente cartel:

<sup>&</sup>lt;sup>1</sup> Valor Nominal mínimo establecido en la RESO-2020-450-GDEBA-MHYFGP de \$50.000.

| (!)                                                 |  |
|-----------------------------------------------------|--|
| Se crearán 1 Solicitudes en estado ingresadas       |  |
| Datos de contacto:                                  |  |
| EMAIL:     TELEFONO:                                |  |
| Domicilio:                                          |  |
| <ul><li>Dirección:</li><li>Código Postal:</li></ul> |  |
| Firmante:                                           |  |
| DNI:     NOMBRE Y APELLIDO:                         |  |
| Cuenta Bancaria seleccionada:                       |  |

En dicho cartel se muestra la cantidad de solicitudes que se generaron a favor del acreedor, las mismas dependen del circuito de las OP (T - R) seleccionadas y del Organismo/Jurisdicción que vaya a gestionar dicha solicitud.

A su vez, en el cartel se exponen los datos de contacto y domicilio los cuales luego desde el apartado "Buscar Solicitud" - botón "Editar Solicitud" pueden ser editados.

El usuario deberá presionar el botón Cancelar o Aceptar, de presionar aceptar el sistema despliega el siguiente mensaje:

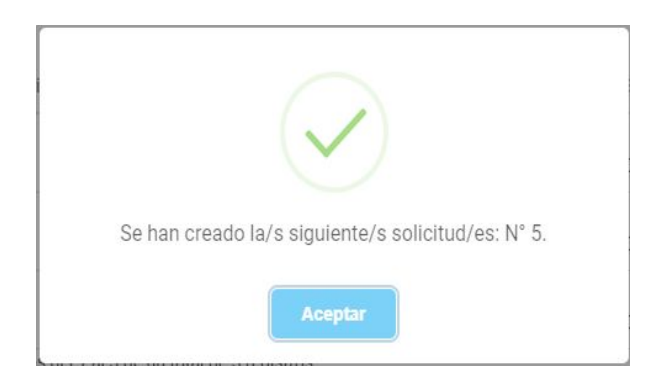

Al presionar aceptar el sistema muestra en detalle la solicitud creada, tal como se muestra a continuación:

| olicitud N° 7                    |                                                |                                      |                                                        |                                   |                     | Simular Editar At<br>Calculo Solie turl So | Nular<br>Satus |
|----------------------------------|------------------------------------------------|--------------------------------------|--------------------------------------------------------|-----------------------------------|---------------------|--------------------------------------------|----------------|
|                                  |                                                |                                      |                                                        | ••-                               |                     |                                            |                |
| <                                |                                                |                                      | Ingrecada En Analisis Analizada En Ver                 | ileacion Verificada               |                     |                                            |                |
| Acreedor<br>252949 El DADINI     | a englistian                                   |                                      | Organismo Gestor                                       |                                   |                     | Circuitor<br>Teneneria                     |                |
| Sera annerler a la suscritori (m | del contrato deberán estar comoletos todos los | dativa del anteedor mitto asi tamihi | in los documentos afluntos necesarios que accertiten l | a validez del firmante declarario |                     | 11-11-11                                   | *              |
|                                  |                                                |                                      |                                                        |                                   |                     |                                            |                |
| Acreedor                         |                                                |                                      |                                                        |                                   |                     |                                            | ~              |
| Contrato                         |                                                |                                      |                                                        |                                   |                     |                                            | *              |
| Documentación Adjunta            |                                                |                                      |                                                        |                                   |                     |                                            | *              |
| DETALLE DE ORDENES DE            | E PAGO ORDENES DE PAGO EXCLUIDAS               |                                      |                                                        |                                   |                     |                                            |                |
| Formulario                       | Organismo Emisor                               | Factura                              | Expediente                                             | importe Nominal                   | Importe Retenciones | Importe Otros Descuentos                   | Importe Neta   |
| C41 • 5746 - 2019                | 73 - MINISTERIO DE JUSTICIA                    | B-0604-00001543                      | EX-2019-147021 -DGYCMJGP                               | \$ 2.036,00                       | \$ 24,40            | \$ 0,00                                    | \$ 2.011,50    |
| C41-5746' -2019                  | 73 - MINISTERIO DE JUSTICIA                    | B-0604-00001541                      | EX-2019-147023 -DGYCMJ6P                               | \$ 28.584,00                      | \$ 2.515,90         | \$ 0,00                                    | \$ 26.068,10   |
| C41 - 5746 2019                  | 73 - MINISTERIO DE JUSTICIA                    | 8-0604-00001883                      | EX:2019-224127DGYCMJGP                                 | \$ 24.309,00                      | \$ 2.139,62         | \$ 0,00                                    | \$ 22.169,38   |
|                                  |                                                |                                      |                                                        |                                   |                     |                                            |                |

El sistema muestra el **N° de solicitud** y el **estado en el que se encuentra la misma**, **visualizado en la línea de tiempo**. Además pueden visualizarse las características generales de la solicitud creada:

- Acreedor
- Organismo Gestor: Organismo encargado de gestionar la solicitud.
- Circuito de pago de las Órdenes de Pago incluidas en la solicitud de bonos.

Luego, se visualizan tres apartados: Apartado Acreedor, Apartado Documentación Adjunta y Apartado Contrato.

Además, la pantalla muestra un "Detalle de Órdenes de Pago" y "Órdenes de Pago Excluidas".

En "Detalle de Órdenes de Pago" se muestra la siguiente información relacionada a las Órdenes de Pago incluidas en la solicitud:

- Formulario: tipo y número de formulario de la OP
- Organismo Emisor: Organismo integrante de la Administración Pública Provincial que emitió la OP a favor del acreedor.
- Factura: número de factura vinculada a la OP.
- Expediente: número de expediente por el cual tramita la OP.
- Importe Nominal: importe total de la OP el cual incluye retenciones u otras deducciones.
- Importe Retenciones: importe de retenciones impositivas vinculadas a la OP.
- Importe Otros Descuentos: importe correspondiente a retenciones que no se encuentran relacionadas a cuestiones impositivas.

• Importe Neto: importe igual a la diferencia entre el Importe Nominal y los importes correspondientes a retenciones impositivas y otras deducciones.

En "Órdenes de Pago excluidas" se muestran las Órdenes de Pago (OP) que el Organismo Gestor consideró que debían ser excluidas de la solicitud dado que no cumplían con los requisitos básicos.

| DETALLE DE ORDENES DE PAG | 0 ORDENES 0                 | E PAGO EXCLUIDAS |                          |               |                       |         |        |
|---------------------------|-----------------------------|------------------|--------------------------|---------------|-----------------------|---------|--------|
| lostriar 25 + registros   | 10 L                        | Buscar;          |                          |               | COMME                 | 100 707 | 101000 |
| Formulario                | <ul> <li>Factura</li> </ul> | $\tau$           | Fecha de Exclusión       | F Usuano      | 🌮 Motivo de Exclusión |         |        |
|                           |                             |                  | Ningún dató disponible i | en esta table |                       |         |        |

Se muestran los siguientes campos:

- Formulario
- Factura
- Fecha de Exclusión
- Usuario
- Motivo de la Exclusión

#### Simular Cálculo

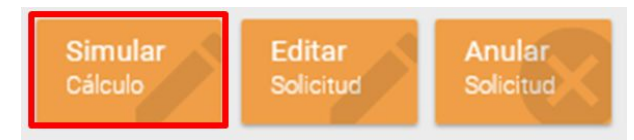

Al clickear en el botón "Simular Cálculo" el sistema despliega el siguiente mensaje detallando el Valor Técnico y Valor Nominal simulado **a la fecha de turno asignada**. En caso de no tener una fecha de turno asignada, el cálculo se realiza **a la fecha en la cual se está realizando dicha consulta.** 

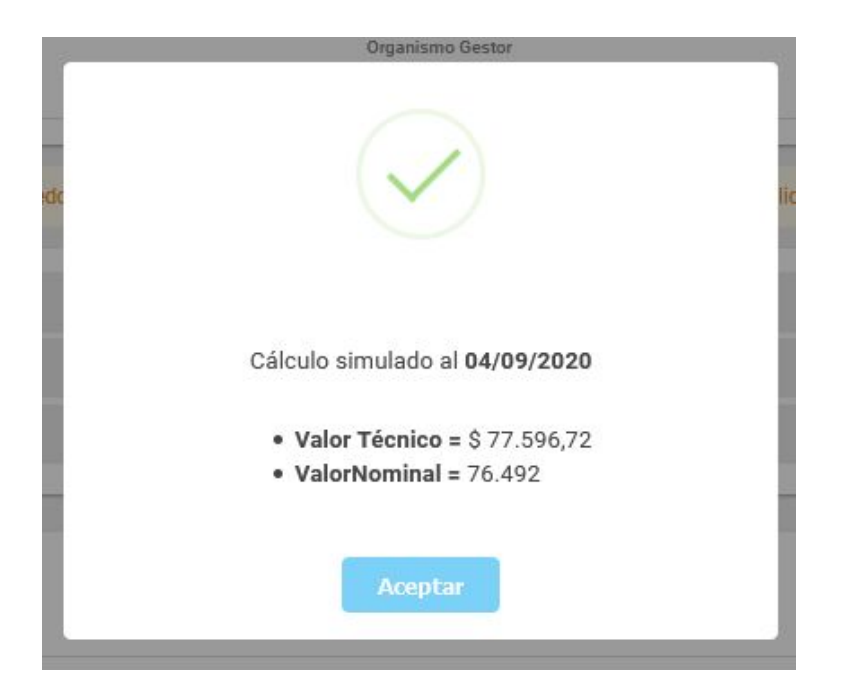

Cabe aclarar que este boton se encontrará disponible una vez generada la solicitud.